## АЛГОРИТМ обработки ЗАЯВКИ на обучение по дополнительной общеобразовательной программе

## 1. Зайти в личный кабинет https://админка45.навигатор.дети

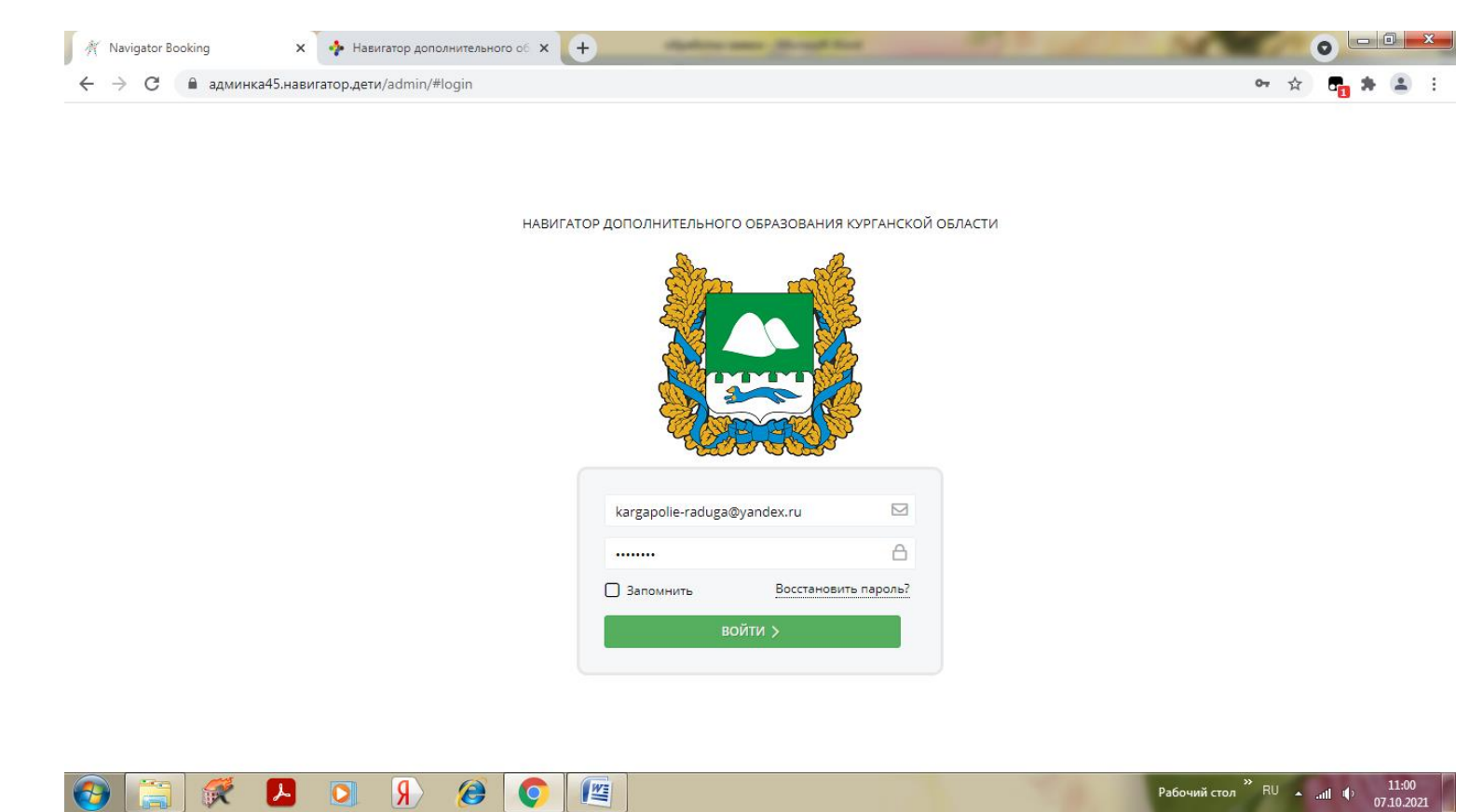

2. Выбрать вкладку «ЗАЯВКИ»

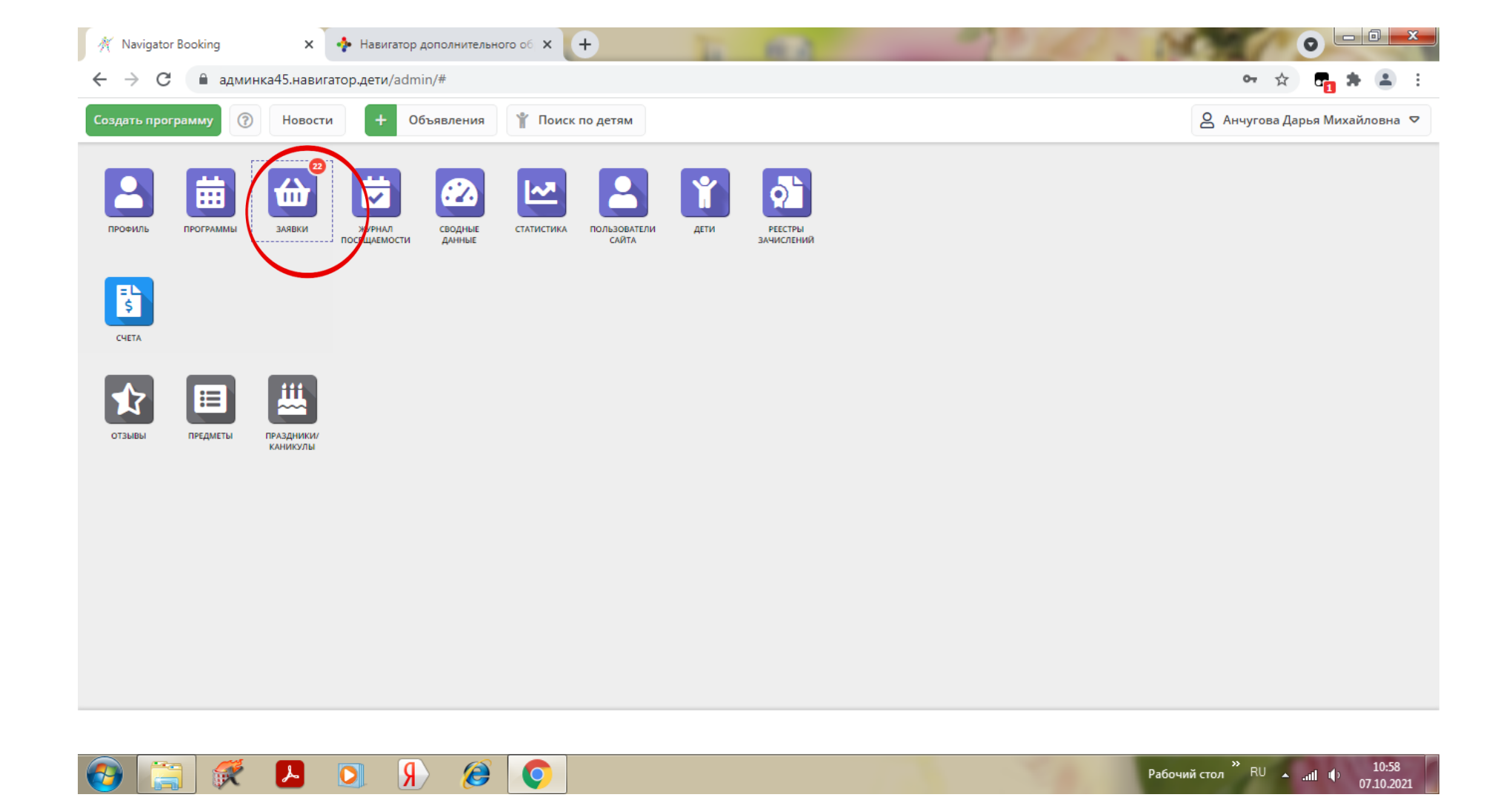

3. Установить учебный год 2021-2022 4. Установить статус «НОВАЯ»

| 💉 Navigator Booking | 🗙 💠 Навигатор доп                                                                                                    | олнительного об 🗙 💽 | +                                           |                     |             |            |                | 0 - 0                                                                 | x                  |
|---------------------|----------------------------------------------------------------------------------------------------|---------------------|---------------------------------------------|---------------------|-------------|------------|----------------|-----------------------------------------------------------------------|--------------------|
| ← → С 🔒 админк      | ка45.навигатор.дети/admin/#                                                                                                    | #requests           |                                             |                     |             |            |                | 여 ☆ 📑 🗯                                                               |                    |
| Создать программу 🕜 | Новости + Объя                                                                                                    | вления 🕆 Поиск      | по детям                                    |                     |             |            |                | 🖉 Анчугова Дарья Михайлов                                             | вна 🛡              |
| 쉾 Заявки            |                                                                                                    |                     |                                             |                     |             |            |                | -                                                                     | * ×                |
| ••• 🕇 🗟 Зачислить   |                                                                                                    |                     |                                             |                     |             |            |                |                                                                       |                    |
| Программа           | Группа/Класс                                                                                                    | Муниципалитет       | Возможный тип фина                          | Установленный тип ф | Учебный г - | Pa         | Статус         | Ребенок                                                               |                    |
| Программа 🗢         | Группа/Класс 🗢                                                                                                    | Муниципалит 🗢       | Возможный тип фин 🗢                         | Установленный тип 🤝 | 2021 🗙 🗢    | ) (        | Новая 🗙 🗢      | Ребенок                                                               | $\bigtriangledown$ |
|                     |                                                                                                    |                     |                                             |                     | $\smile$    |            |                | 凿 03.02.2008                                                          | •                  |
| Легоконструирование | ОПРОППА № 1 Коренгина     М.В.     Коренгина Мария Валерьевна     Коренгина Мария     Коренгина     Мария     Коренгина     Коренгина      Коренгина     Коренгина     Коренгина      Коренгина      Коненгина       Коненгина       К | МР Каргапольский    | Сертификат ПФДОД,<br>Бюджетное (бесплатное) | -                   | 2021/2022   | Tex        | Новая          | Печенкина Анна Ивановна<br>善 西                                        |                    |
| Стретчинг           | Младшая<br>Липнягова А.А.                                                                                                    | МР Каргапольский    | Бюджетное (бесплатное)                      |                     | 2021/2022   | Фи<br>спо  | Новая          | ₽ Кетова Анастасия Сергеез<br>≝15.11.2013                             | вна                |
| Я хочу танцевать    | ⚠ Группа № 3 Чнаваян<br>Н.М.<br>Стенникова Надежда Сергеевна                                                                                                    | МР Каргапольский    | Бюджетное (бесплатное),<br>Сертификат ПФДОД |                     | 2021/2022   | Худ        | Новая          | <ul> <li>Абдулхамидов Адам</li> <li>Ахмеднабиевич</li> <li></li></ul> |                    |
| Юный патриот        | Пруппа № 2 Соснина Н.В.<br>Соснина Нина Васильевна                                                                                                    | МР Каргапольский    | Сертификат ПФДОД,<br>Бюджетное (бесплатное) | -                   | 2021/2022   | Соц<br>гум | Новая          | Вяткин Константин Эдуардо<br>凿 14.04.2006                             | ович               |
| Имена Победы        | Пруппа Житникова С.Ю. Житникова Светлана Юрьевна                                                                                                    | МР Каргапольский    | Бюджетное (бесплатное),<br>Сертификат ПФДОД |                     | 2021/2022   | Тур<br>кра | Новая          | Тощов Денис Васильевич<br>曲 20.10.2008                                | *                  |
| •                   |                                                                                                    |                     |                                             |                     |             |            |                |                                                                       | •                  |
| ≪ < Страница        | 1 из 1 > >>                                                                                                    |                     |                                             |                     |             | 0.         | тображаются за | писи с 1 по 22, всего 22 2                                            | 5 🛡                |
| 🔛 Заявки            |                                                                                                    |                     |                                             |                     |             |            |                |                                                                       |                    |
| 🚱 🚞 👯               | R 🖸 🕹                                                                                                    | <i>(</i>            |                                             |                     |             |            | Рабочий        | стол <sup>»</sup> RU 🔺 .atl 🌓 11<br>07.10                             | 1:14<br>0.2021     |

4. Открыть карточку ребенка

(навести курсор на ФИО ребенка и щелкнуть левой кнопкой мыши)

| 🕺 Navigator Booking                      | 🗙 💠 Навигатор                                                | дополнительного об 🗙     | +                                           | and the state of the state |             |                    | ( N            |                                                                                                    | x  |
|------------------------------------------|--------------------------------------------------------------|--------------------------|---------------------------------------------|----------------------------|-------------|--------------------|----------------|----------------------------------------------------------------------------------------------------|----|
| ← → С 🔒 адм                              | иинка45.навигатор.дети/adm                                   | nin/#requests            |                                             |                            |             |                    |                | 여 ☆ 📭 🗯 🌲                                                                                                    | :  |
| Создать программу                        | 🔋 Новости 🕇 О                                                | бъявления 📍 Пои          | иск по детям                                |                            |             |                    |                | 🔒 Анчугова Дарья Михайловна                                                                                                    | ▽  |
| 🛍 Заявки                                 |                                                              |                          |                                             |                            |             |                    |                | _/                                                                                                    | ×  |
| ••• 🕇 ा Зачисл                           | ить                                                          |                          |                                             |                            |             |                    |                |                                                                                                    |    |
| Ірограмма                                | Группа/Класс                                                 | Муниципалитет            | Возможный тип фина                          | Установленный тип ф        | Учебный г 🗕 | Pa                 | Статус         | Ребенок                                                                                                    |    |
| Программа 🗢                              | Группа/Класс 🗢                                               | Муниципалит 🗢            | Возможный тип фин 🗢                         | Установленный тип 🗢        | 2021 × 🗢    | $\bigtriangledown$ | Новая 🗙 🗢      | Ребенок                                                                                                    | 7  |
|                                          |                                                              |                          |                                             |                            |             |                    |                | - 過 03.02.2008                                                                                                    | -  |
| егоконструирование                       | Пруппа № 1 Коренгина<br>М.В.<br>Коренгина Мария Валерьевна   | МР Каргапольский         | Сертификат ПФДОД,<br>Бюджетное (бесплатное) | •                          | 2021/2022   | Tex                | Новая          | Печенкина Анна Ивановна<br>Щ 02.02<br>Щ 02.02.2015                                                                                                    | 3  |
| третчинг                                 | Младшая<br>Липнягова А.А.                                    | МР Каргапольский         | Бюджетное (бесплатное)                      | -                          | 2021/2022   | Фи<br>спо          | Новая          | ₽ Кето<br>≝15.11<br>Открыть карточку<br>Открыть карточку<br>Открыть ка |    |
| хочу танцевать                           | ⚠ Группа № 3 Чнаваян<br>Н.М.<br>Стенникова Надежда Сергеевна | МР Каргапольский         | Бюджетное (бесплатное),<br>Сертификат ПФДОД | -                          | 2021/2022   | Худ                | Новая          | <ul> <li>Абд<br/>Ахмед ІІ Муниципалитет</li> <li>№ Фильтровать</li> </ul>                                                                                                    |    |
| Оный патриот                             | Пруппа № 2 Соснина Н.В.<br>Соснина Нина Васильевна           | МР Каргапольский         | Сертификат ПФДОД,<br>Бюджетное (бесплатное) | -                          | 2021/2022   | Соц<br>гум         | Новая          | Вяткин Константин Эдуардович<br># 14.04.2006                                                                                                    | 1  |
| Імена Победы                             | Пруппа Житникова С.Ю.<br>Житникова Светлана Юрьевна          | МР Каргапольский         | Бюджетное (бесплатное),<br>Сертификат ПФДОД | -                          | 2021/2022   | Тур<br>кра         | Новая          | Тощов Денис Васильевич                                                                                                    | Ŧ  |
| 4                                        |                                                              |                          |                                             |                            |             |                    |                |                                                                                                    | +  |
| ≪ < Страниц                              | ца 1 из 1 >                                                  | » Cr                     |                                             |                            |             |                    | Отображаются : | ваписи с 1 по 22, всего 22 25                                                                                                    | ▽  |
| АЗ Зарени<br>https://админка45.навигатор | ,дети/admin/#kids/edit/3d269a94                              | -d2ba-4a77-a5a6-fe7fda01 | 2320                                        |                            |             |                    |                |                                                                                                    |    |
|                                          | R 🖸 🔍                                                        | ) 🙆 🌔                    |                                             |                            |             | 1                  | Рабочи         | й стол <sup>»</sup> RU 🔺 11:22<br>07.10.20                                                                                                    | 21 |

## 5. В карточке ребенка нажать кнопку «ПОДТВЕРДИТЬ»

| 🕂 Navigator Booking                       | 🗙 💠 Навигатор           | а дополнительного об × +          | Appleto and Arrest           | # Real 0 | and the second second |                                 |
|-------------------------------------------|-------------------------|-----------------------------------|------------------------------|----------|-----------------------|---------------------------------|
| ← → C< админк                             | ка45.навигатор.дети/adn | nin/#kids/edit/f87dfeb1-ce07-436a | -9ab1-ce358268c2a7           |          |                       | 🖈 📭 🗯 🚢 🗄                       |
| Создать программу 🕜                       | Новости + С             | Объявления 👔 Поиск по детям       |                              |          | <u></u> AH            | чугова Дарья Михайловна 오       |
| 쉾 Заявки                                  | Редактирование          | записи #f87dfeb1-ce07-436a        | a-9ab1-ce358268c2a7          |          | _ / ×                 | _ * ×                           |
| ••• + 🗟 Зачислите                         | Основные                | Фамилия *:                        |                              | Имя *:   |                       | *                               |
| Ірограмма Г                               | Адрес проживания        | Кайгородова                       |                              | София    |                       | F                               |
| Программа 🗢 🛛                             | Заявки                  | Отчество:                         |                              |          |                       | £ ▽                             |
| еселый художник 🖉                         |                         | Владимировна                      |                              |          |                       | ова София Владимировна          |
| Bi                                        |                         | Дата рождения *:                  |                              | Пол *:   |                       | 5                               |
| мелые руки о<br>С <sup>-</sup><br>В       |                         | 22.01.2015                        | 曲                            | Женский  | $\bigtriangledown$    | а ульяна Сергеевна              |
| азработка приложений 🧕 🧟                  |                         | Родитель, законный представите    | пь:                          |          |                       | н Денис Николаевич              |
| иртуальной и И<br>ополненной реальности С |                         | Кайгородова Людмила Генна         | цьевна, luda20101977@mail.ru | L        |                       | 70                              |
| егоконструирование 🧕                      |                         | Родитель, законный представите    | пь *:                        |          |                       | на Арина Романовна              |
| N<br>Ka                                   |                         | Кайгородова Людмила Генна         | цьевна                       |          | X 🗢                   | 14                              |
| Оный Шахматист 🦸                          |                         | Тип образовательной организаци    | и:                           |          |                       | на Арина Романовна              |
|                                           |                         |                                   |                              |          | $\bigtriangledown$    |                                 |
|                                           |                         | Название места учебы:             |                              |          |                       |                                 |
| ≪ < Страница                              | 💼 Удалить 🖒 Подт        | пвердить Выдать сертификат        |                              |          | 🗸 Сохраните           | ю 23, всего 23 25 🗢             |
| 쉾 Заявки                                  | Редактирование          |                                   |                              |          |                       |                                 |
| 📀 🚞 🐖                                     | R 🖸 🕹                   | ) 🙆 💽 🖉                           |                              |          | »<br>Рабочий стол     | RU 🔺 .all 🌵 11:38<br>07.10.2021 |

## 6. В открывшемся окне вносим номер СНИЛС ребенка ВНИМАТЕЛЬНО!!!!

| 🕂 Navigator Booking                                                 | 🗙 💠 Навигатор           | дополнительного об 🗙 🕂                                 | Splan and Second                         | - Manuf           | ALC: N      |                       |                                  |
|---------------------------------------------------------------------|-------------------------|--------------------------------------------------------|------------------------------------------|-------------------|-------------|-----------------------|----------------------------------|
| ← → С <a> </a>                                                      | ка45.навигатор.дети/adm | nin/#kids/edit/f87dfeb1-ce07-43                        | 36a-9ab1-ce358268c2a7                    |                   |             |                       | 🖈 🗗 🛊 🏝 🗄                        |
| Создать программу 🕜                                                 | Новости + О             | Объявления 📍 Поиск по де                               | мят                                      |                   |             | 8 Анчуг               | ова Дарья Михайловна 오           |
| 🔂 Заявки                                                            | Редактирование          | записи #f87dfeb1-ce07-4                                | Подтвердить данные                       | ×                 | -           | _ Z ×                 | _ * ×                            |
| ••• 🕂 🕾 Зачислите                                                   | Основные                | Фамилия *:                                             | снилс:                                   |                   |             | •                     |                                  |
| Ірограмма Г                                                         | Адрес проживания        | Кайгородова                                            |                                          |                   |             |                       | P                                |
| Программа 🗢                                                         | Заявки                  | Отчество:                                              | _                                        |                   |             |                       | ▽                                |
| еселый художник 🖉 🛛                                                 |                         | Владимировна                                           | <b>√</b> Πα                              | дтвердить         |             |                       | ова София Владимировна           |
| мелые руки 🖉                                                        |                         | Дата рождения *:<br>22.01.2015                         | tit i                                    | Пол *:<br>Женский | ,           | ▼                     | а Ульяна Сергеевна<br>14         |
| азработка приложений б<br>иртуальной и И<br>ополненной реальности С |                         | Родитель, законный представ<br>Кайгородова Людмила Ген | итель:<br>надьевна, luda20101977@mail.ru |                   |             |                       | н Денис Николаевич<br>)7         |
| егоконструирование б                                                |                         | Родитель, законный представ<br>Кайгородова Людмила Ген | итель <b>*:</b><br>ннадьевна             |                   | ×           | ~                     | на Арина Романовна<br>14         |
| Оный Шахматист 🖉 🦓                                                  |                         | Тип образовательной организ                            | ации:                                    |                   |             |                       | на Арина Романовна<br>14         |
| егоконструирование б<br>4                                           |                         | Название места учебы:                                  |                                          |                   |             | ×                     | Юрий Алексеевич 🔻                |
| ≪ < Страница                                                        | 💼 Удалить 🖒 Подт        | твердить Выдать сертифика                              | τ.                                       |                   | <b>√</b> Co | хранить               | ю 23, всего 23 25 🗢              |
| 🔂 Заявки                                                            | Редактирование          | одтвердить да                                          |                                          |                   |             |                       |                                  |
| 📀 🚞 🐖                                                               | R 🚺 🖌                   | ) 🙆 🚺 🖉                                                |                                          |                   | Рабочи      | й стол <sup>»</sup> F | tU ▲ .ail () 11:39<br>07.10.2021 |

7. После внесения номера СНИЛС нажать кнопку «ПОДТВЕРДИТЬ»

| navigator Booking                                                   | 🗙 💠 Навигатор           | о дополнительного об 🗙 🕂                               | Application and Amount 1                 | -                | A DECEMBER OF      |                                         |
|---------------------------------------------------------------------|-------------------------|--------------------------------------------------------|------------------------------------------|------------------|--------------------|-----------------------------------------|
| ← → С 🔒 админи                                                      | ка45.навигатор.дети/adn | nin/#kids/edit/f87dfeb1-ce07-43                        | 36a-9ab1-ce358268c2a7                    |                  |                    | 🖈 🗗 🛊 😩 :                               |
| Создать программу 🕜                                                 | Новости + О             | Объявления 🏾 🍟 Поиск по де                             | тям                                      |                  | S AH               | чугова Дарья Михайловна 🗢               |
| 🔂 Заявки                                                            | Редактирование          | записи #f87dfeb1-ce07-4                                | Подтвердить данные                       | ×                | _                  | _ * *                                   |
| ••• 🕇 🖻 Зачислите                                                   | Основные                | Фамилия *:                                             | снилс:                                   |                  |                    |                                         |
| Ірограмма Г                                                         | Адрес проживания        | Кайгородова                                            | 187-197-194 24                           |                  |                    | F                                       |
| Программа 🗢 🛛                                                       | Заявки                  | Отчество:                                              |                                          |                  |                    | <b></b> ▽                               |
| еселый художник 🖉 М                                                 |                         | Владимировна                                           | 🗸 Подт                                   | гвердить         |                    | ова София Владимировна                  |
| в<br>мелые руки б<br>С                                              |                         | Дата рождения *:<br>22.01.2015                         | Па<br>Ш _ >                              | ол *:<br>Женский | $\bigtriangledown$ | а Ульяна Сергеевна<br>4                 |
| азработка приложений 🕴<br>иртуальной и И<br>ополненной реальности С |                         | Родитель, законный представ<br>Кайгородова Людмила Ген | итель:<br>надьевна, luda20101977@mail.ru |                  |                    | н Денис Николаевич<br><sup>37</sup>     |
| егоконструирование &                                                |                         | Родитель, законный представ<br>Кайгородова Людмила Ген | итель *:<br>ннадьевна                    |                  | X 🗢                | на Арина Романовна<br>14                |
| Оный Шахматист 🖉 🗛                                                  |                         | Тип образовательной организ                            | ации:                                    |                  |                    | на Арина Романовна<br>14                |
| егоконструирование б                                                |                         | Название места учебы:                                  |                                          |                  | ~                  | Юрий Алексеевич                         |
| ≪ < Страница                                                        | 💼 Удалить 🖒 Подт        | твердить Выдать сертифика                              | π                                        |                  | 🗸 Сохранить        | ю 23, всего 23 25 🗢                     |
| 쉾 Заявки                                                            | Редактирование П        | lодтвердить да                                         |                                          |                  |                    |                                         |
| 🚱 [                                                                 | R 🖸 🕹                   | ) 🥖 🖉                                                  |                                          |                  | »<br>Рабочий стол  | RU <b>a .adl ()</b> 11:41<br>07.10.2021 |

8. Нажать кнопку «ВЫДАТЬ СЕРТИФИКАТ»

| 🕂 Navigator Booking                          | 🗙 💠 Навигатор           | дополнительного об 🗙 🕂                 | Application and Allered  | a theat |     | 1                         | • • • • ×                       |
|----------------------------------------------|-------------------------|----------------------------------------|--------------------------|---------|-----|---------------------------|---------------------------------|
| ← → С 🔒 админи                               | ка45.навигатор.дети/adm | nin/#kids/edit/f87dfeb1-ce07-436a-9ab1 | l-ce358268c2a7           |         |     |                           | 🖈 🗗 🛊 🚢 :                       |
| Создать программу 🕐                          | Новости + О             | бъявления 🦞 Поиск по детям             |                          |         |     | 🔒 Анчуг                   | ова Дарья Михайловна 🗢          |
| 🛍 Заявки                                     | Редактирование          | записи #f87dfeb1-ce07-436a-9a          | b1-ce358268c2a7          |         |     | LZ×                       | _ * ×                           |
| ••• + 🗟 Зачислите                            | Основные                | Фамилия *:                             |                          | Имя *:  |     | *                         |                                 |
| Ірограмма Г                                  | Адрес проживания        | Кайгородова                            |                          | София   |     |                           | F                               |
| Программа 🗢 🛛                                | Заявки                  | Отчество:                              |                          |         |     |                           | < ▽                             |
| еселый художник 🖉                            |                         | Владимировна                           |                          |         |     |                           | одова София                     |
| M<br>Bi                                      |                         | Дата рождения *:                       |                          | Пол *:  |     |                           | оовна<br>15                     |
| мелые руки 🦸                                 |                         | 22.01.2015                             | Ê                        | Женский |     |                           | за Ульяна Сергеевна             |
| C-<br>B.                                     |                         | Родитель, законный представитель:      |                          |         |     |                           | 14                              |
| азработка приложений 🛿 🕅<br>иртуальной и 🛛 И |                         | Кайгородова Людмила Геннадьевн         | на, luda20101977@mail.ru | L       |     |                           | н Денис Николаевич<br>07        |
| ополненной реальности С                      |                         | Родитель, законный представитель *:    |                          |         |     |                           |                                 |
| егоконструирование 🖉 N                       |                         | Кайгородова Людмила Геннадьевн         | на                       |         |     | X 🗢                       | на Арина Романовна<br>14        |
| К                                            |                         | Тип образовательной организации:       |                          |         |     |                           | на Арина Романовна              |
|                                              |                         |                                        |                          |         |     |                           |                                 |
| 4                                            |                         | Название места учебы:                  |                          |         |     | +                         | Þ                               |
| < Страница                                   | 🛅 Удалить 🛛 🖓 Отмен     | нить подтверждени. Выдать сертифи      | кат                      |         |     | 🖊 Сохранить               | ю 23, всего 23 🛛 25 🗢           |
| 🔛 Заявки                                     | Редактирование          |                                        |                          |         |     |                           |                                 |
| 🚱 [] 🐖                                       | R 🚺 📕                   | ) 🙆 🚺 🖉                                |                          |         | Pat | бочий стол <sup>»</sup> F | RU 🔺 .ail 🌒 11:43<br>07.10.2021 |

9. Открыть карточку сертификата

| 💌 179 · Входящие — Яндекс.Почт 🗙 🏾 🕅 П | риемная комиссия 🗙 🔶 https://p45.навигатор.дети 🗙 🔽 Сообщения 🗙 🕺         | Navigator Booking × +                                |
|----------------------------------------|---------------------------------------------------------------------------|------------------------------------------------------|
| ← → C ■ админка45.навигатор.           | ети/admin/#kids/edit/5039ef59-bc16-40a3-b802-de6623bc177b                 | ⊶ ☆ 🗗 🛊 \varTheta :                                  |
| Создать программу 🕜 Новости            | + Объявления 🖞 Дети                                                       | 🙎 Черепанова Дарья Олеговна 🗢                        |
| Поиск по детям                         | Редактирование записи #5039ef59-bc16-40a3-b802-de6623bc177b _             | z× _××                                               |
| Муниципалитет:                         | Основные Заявки                                                           | ер сертификата Подтвержден                           |
| МР Каргапольский 🗙 🗢 🛛 🗛               | дрюши<br>Фамилия: Имя *:                                                  | ▲ 50625_15453 Да                                     |
| Фамилия:                               | Андрюшин Никита                                                           |                                                      |
| Андрюшин                               | Отчество:                                                                 |                                                      |
| Имя:                                   | Сергеевич                                                                 |                                                      |
| Никита                                 | Дата рождения *: Пол *:                                                   |                                                      |
| Отчество:                              | 30.09.2012 🗰 Мужской 🗢                                                    |                                                      |
| Отчество                               | Родитель, законный представитель:                                         |                                                      |
| Почта родителя:                        | Андрюшин Никита Cepreeвич, Sergei-andryushin@mail.ru                      |                                                      |
| Почта родителя                         | Сертификат - 8_0050625_15453                                              |                                                      |
| Номер сертификата:                     | Родитель, законный представитель *:                                       |                                                      |
| Номер сертификата                      |                                                                           |                                                      |
| снилс:                                 | — Подтверждение                                                           |                                                      |
| XXX-XXX-XXX XX                         | 🗊 Удалить 🗘 Отменить подтверждение 🗘 Редактировать СНИЛС 🗸 Сохранить 🗙 За | акрыть Найдено 1 детей                               |
| Поиск по детям Редактирование          |                                                                           |                                                      |
| 🚱 🔚 👯 💽 🖊                              |                                                                           | Рабочий стол <sup>Ж</sup> RU 🔺 🕪 10:25<br>20.08.2020 |

10.В строке «ТИП СЕРТИФИКАТА» выбрать «СЕРТИФИКАТ УЧЕТА» и сохранить

| 📉 179 - Входящие — Яндекс.Почт 🗙 🗍 🖞 | 🕅 Приемная   | комиссия 🗙 🦂 💠 h              | ttps://p45.навигатор.дети | 🗙 🗍 🗔 Сообщения | × 🥂 Navigator Booking | × +                                           | <u> </u>                     |
|--------------------------------------|--------------|-------------------------------|---------------------------|-----------------|-----------------------|-----------------------------------------------|------------------------------|
| ← → C ■ админка45.навигат            | тор.дети/adr | nin/#pfdod/certificate/view/7 | 7701827d-276d-4b8c-a08    | f-3dacbe16fd6a  |                       | <b>0-</b> ☆                                   | <b>□ * ⊖</b> :               |
| Создать программу 🕜 Новости          | + 0          | Объявления 🍸 Дети             |                           |                 |                       | 👌 Черепанова Да                               | арья Олеговна 🗢              |
| Поиск по детям                       |              | #7701827d-276d-4b8c           | -a08f-3dacbe16fd6a        | сертификат      | _ Z × .               |                                               | _ * ×                        |
| Муниципалитет:                       | ФИО реб      | Основные данные               | Договоры об образов       | ании            | ер серт               | ификата Подтвер                               | ожден                        |
| МР Каргапольский 🗙 🗢                 | Андрюши      | Сертификат                    |                           |                 | 50625_ <sup>^</sup>   | 15453 Да                                      |                              |
| Фамилия:                             |              | Тип сертификата:              |                           |                 |                       |                                               |                              |
| Андрюшин                             |              | Сертификат не подтвер         | ржден                     |                 |                       |                                               |                              |
| Имя:                                 |              | Муниципалитет:                |                           | Nº:             | _                     |                                               |                              |
| Никита                               |              | МР Каргапольский              |                           | 8_0050625_15453 |                       |                                               |                              |
| Отчество:                            |              | Defense                       |                           |                 |                       |                                               |                              |
| Отчество                             |              | — Ребенок —                   |                           |                 |                       |                                               |                              |
| Почта родителя:                      |              | Фамилия:                      | Имя:                      | Отчество:       |                       |                                               |                              |
| Почта родителя                       |              | Андрюшин                      | Никита                    | Сергеевич       |                       |                                               |                              |
| Номер сертификата:                   |              | День рождения:                | снилс:                    |                 |                       |                                               |                              |
| Номер сертификата                    |              | 30.09.2012                    | XXX-XXX-XX XX             |                 |                       |                                               |                              |
| снилс:                               |              |                               |                           |                 |                       |                                               |                              |
| XXX-XXX-XX XX                        |              | Заявлен                       | ие                        | Сохран          | Х Закрыть             |                                               | Найдено 1 детей              |
| Поиск по детям Редактирова           | ание #       | 7701827d-276d                 |                           |                 |                       |                                               |                              |
| 📀 📜 👯 🖸 🛛                            | ۶ ۷          |                               |                           |                 | 100                   | Рабочий стол <sup>※</sup> RU 🔺 . <sub>н</sub> | 10:25<br>1 (1)<br>20.08.2020 |

| 💌 179 · Входящие — Яндекс.Почт 🗙 🕅 🕅     | Приемная комиссия 🛛 🗙 🛉 http               | os://p45.навигатор.дети 🗙 | Сообщения   | 🗙 🥂 Navigator Booking | × + • • • ×                                      |
|------------------------------------------|--------------------------------------------|---------------------------|-------------|-----------------------|--------------------------------------------------|
| ← → C ■ админка45.навигатор              | о.дети/admin/#pfdod/certificate/view/77    | 01827d-276d-4b8c-a08f-3c  | lacbe16fd6a |                       | ભ 🖈 🗗 🛊 \varTheta 🗄                              |
| Создать программу 🕜 Новости              | + Объявления 🖞 Дети                        |                           |             |                       | 🙎 Черепанова Дарья Олеговна 오                    |
| Поиск по детям                           | #7701827d-276d-4b8c-a                      | 08f-3dacbe16fd6a cep      | отификат    | _ 2 ×                 | _ * ×                                            |
| Муниципалитет:<br>МР Каргапольский Х ▽ А | основные данные 🖹 /                        | Договоры об образовании   | 1           | ер серти<br>50625_15  | фиката Подтвержден<br>453 Да                     |
| Фамилия:<br>Андоюшин                     | Тип сертификата:                           |                           |             |                       |                                                  |
| Имя:                                     | Сертификат не подтеерх<br>Сертификат учета | кден                      |             |                       |                                                  |
| Отчество:                                | Сертификат финансиров                      | зания                     |             |                       |                                                  |
| Почта родителя:                          | Фамилия:                                   | Имя:                      | Отчество:   |                       |                                                  |
| Почта родителя                           | Андрюшин                                   | Никита                    | Сергеевич   |                       |                                                  |
| Номер сертификата:                       | День рождения:                             | снилс:                    |             |                       |                                                  |
| Номер сертификата                        | 30.09.2012                                 | XXX-XXX-XX XX             |             |                       |                                                  |
| СНИЛС:<br>XXX-XXX-XXX хX                 | 💼 Удалить 📑 Заявления                      | а на номинал              | Сохран      | ить 🗙 Закрыть         | Найдено 1 детей                                  |
| Поиск по детям Редактировани             | ie #7701827d-276d                          |                           |             |                       |                                                  |
| 🚱 🚞 👯 💽 🛃                                | 9 👂 📀 🖉                                    |                           |             | Pat                   | бочий стол <sup>ж</sup> RU 🔺 10:26<br>20.08.2020 |

11.Открываем заявку «НОВАЯ»

| navigator Booking                                                | 🗙 💠 Навигатор допол                                           | лнительного 🗙 🛛 💌 4     | 158 · Входящие — Яндекс.Поч 🗙               | 💌 РМЦ ДО Курганской обла | асти 🗙 🗍 💠 Іпс | lex of /dis | tro/ X           | + 0 - 1                                                                           | X               |
|------------------------------------------------------------------|---------------------------------------------------------------|-------------------------|---------------------------------------------|--------------------------|----------------|-------------|------------------|-----------------------------------------------------------------------------------|-----------------|
| ← → С 🔒 админ                                                    | ка45.навигатор.дети/admin/                                    | /#requests              |                                             |                          |                |             |                  | ભ 🛧 🗗 🙀                                                                           | :               |
| Создать программу 🕜                                              | Новости + Объя                                                | явления 📍 Поиск         | по детям                                    |                          |                |             |                  | 🛆 Анчугова Дарья Михайло                                                          | вна 🔽           |
| 쉽 Заявки                                                         |                                                               |                         |                                             |                          |                |             |                  | -                                                                                 | * ×             |
| ••• 🕂 😰 Зачислите                                                | Ь                                                             |                         |                                             |                          |                |             |                  |                                                                                   |                 |
| Программа                                                        | Группа/Класс                                                  | Муниципалитет           | Возможный тип фина                          | Установленный тип ф      | Учебный г 🗕    | Pa          | Статус           | Ребенок                                                                           |                 |
| Программа 🗢                                                      | Группа/Класс 🗢                                                | Муниципалит 🗢           | Возможный тип фин 🗢                         | Установленный тип 🛛 🗢    | 2021 × 🗢       |             | Новая 🗙 🗢        | Ребенок                                                                           | ▽               |
| Разработка приложений<br>виртуальной и<br>дополненной реальности | ОГруппа № 1 Бояркина<br>Ю.Л.<br>Бояркина Юлия Леонидовна      | МР Каргапольский        | Сертификат ПФДОД,<br>Бюджетное (бесплатное) | -                        | 2021/2022      | Tex         | Новая            | ₽ Разбойникова Полина<br>Александровна<br>≝ 16.09.2010                            |                 |
| Веселый художник                                                 | Пруппа Радуга<br>Марковских Людмила<br>Викторовна             | МР Каргапольский        | Сертификат ПФДОД,<br>Бюджетное (бесплатное) |                          | 2021/2022      | Худ         | Новая            | <ul> <li>Кайгородова София</li> <li>Владимировна</li> <li>曲 22.01.2015</li> </ul> |                 |
| Умелые руки                                                      | Пруппа № 1<br>Стрекаловских Ольга<br>Валериевна               | МР Каргапольский        | Сертификат ПФДОД,<br>Бюджетное (бесплатное) |                          | 2021/2022      | Худ         | Новая            | ₽ Анчугова Ульяна Сергеев<br>≝05.08.2014                                          | на              |
| Разработка приложений<br>виртуальной и<br>дополненной реальности | €] Группа № 3 Савинова<br>И.В.<br>Савинова Ирина Владимировна | <u>МР Каргапольский</u> | Сертификат ПФДОД,<br>Бюджетное (бесплатное) | •                        | 2021/2022      | Tex         | . Новая          | ₽ Бородин Денис Николаев<br>≝ 11.10.2007                                          | зич             |
| « < Страница                                                     | 1 из 2 > >>                                                   | 72<br>22                |                                             |                          |                |             | Отображаются заг | писи с 1 по 25, всего 26                                                          | 25 ▽            |
| 🔛 Заявки                                                         |                                                               |                         |                                             |                          |                |             |                  |                                                                                   |                 |
| \land 14. Общие Методpd                                          | f 🔨 🔒 13. Инструкци                                           | ия пpdf 🧄 🔒             | 12. Руководство Оpdf 🧄                      |                          |                |             |                  | Показать во                                                                       | e X             |
| 🚱 🚞 🐖                                                            | R 🖸 🖊                                                         | <i>(</i> )              |                                             |                          |                |             | Рабочий о        | стол <sup>»</sup> RU 🔺 .all 🌵 1<br>07.1                                           | 4:35<br>.0.2021 |

12.В карточке заявки нажимаем кнопку «Подтвердить»

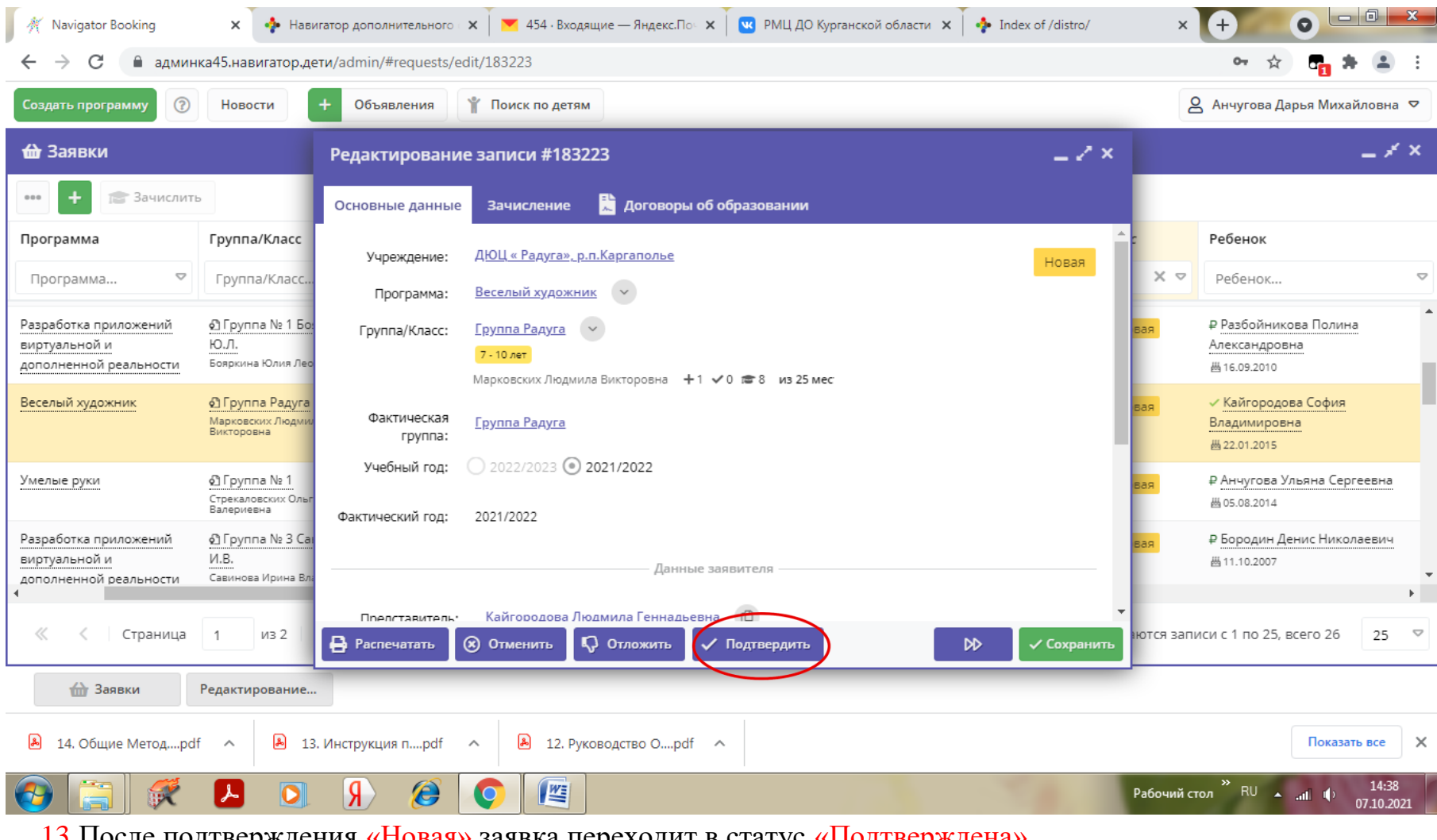

13.После подтверждения «Новая» заявка переходит в статус «Подтверждена» Нажимаем кнопку «ОБУЧАЕТСЯ»

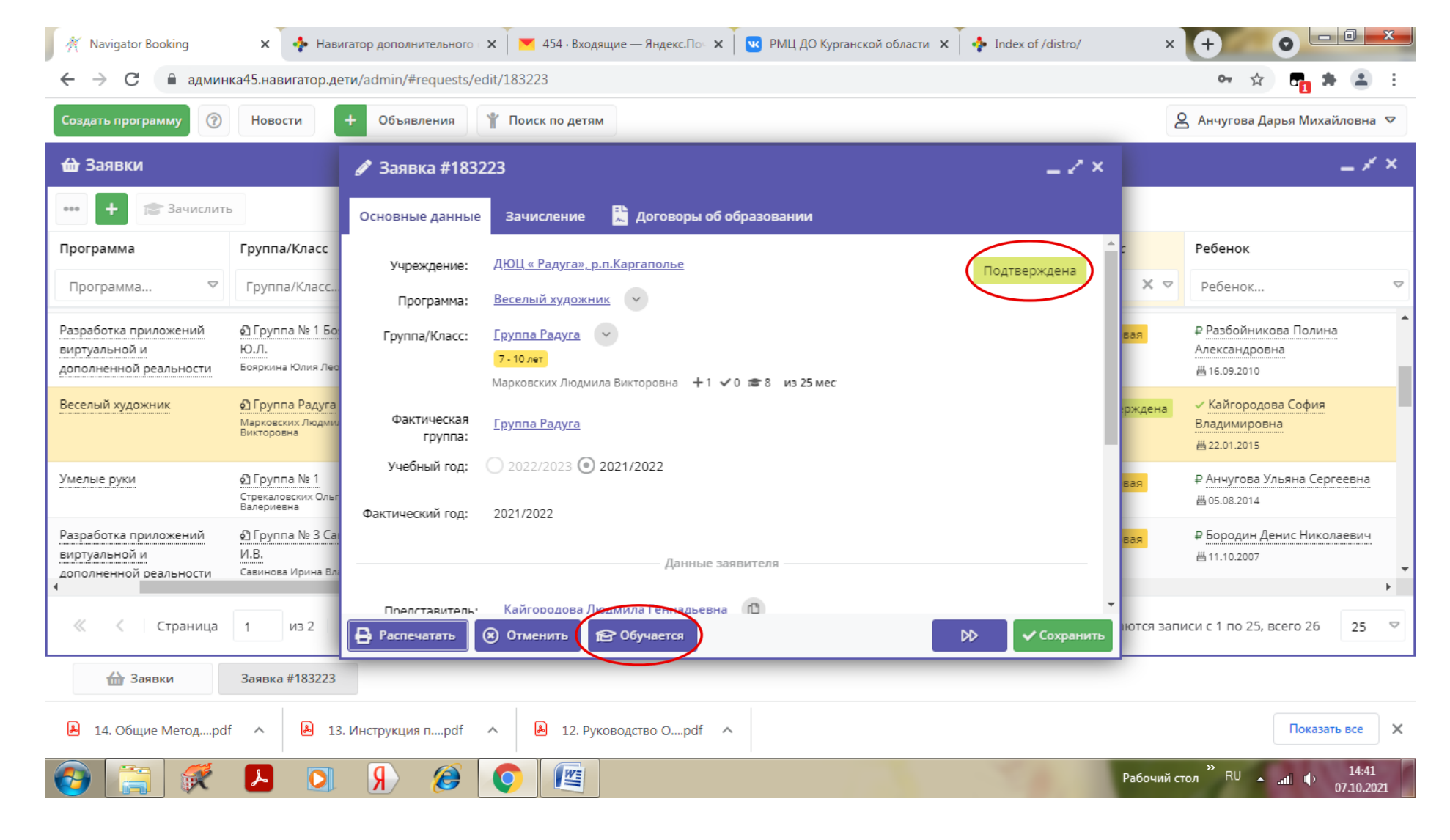

14.Заполняем окно «Обучается» и нажимаем «Сохранить»

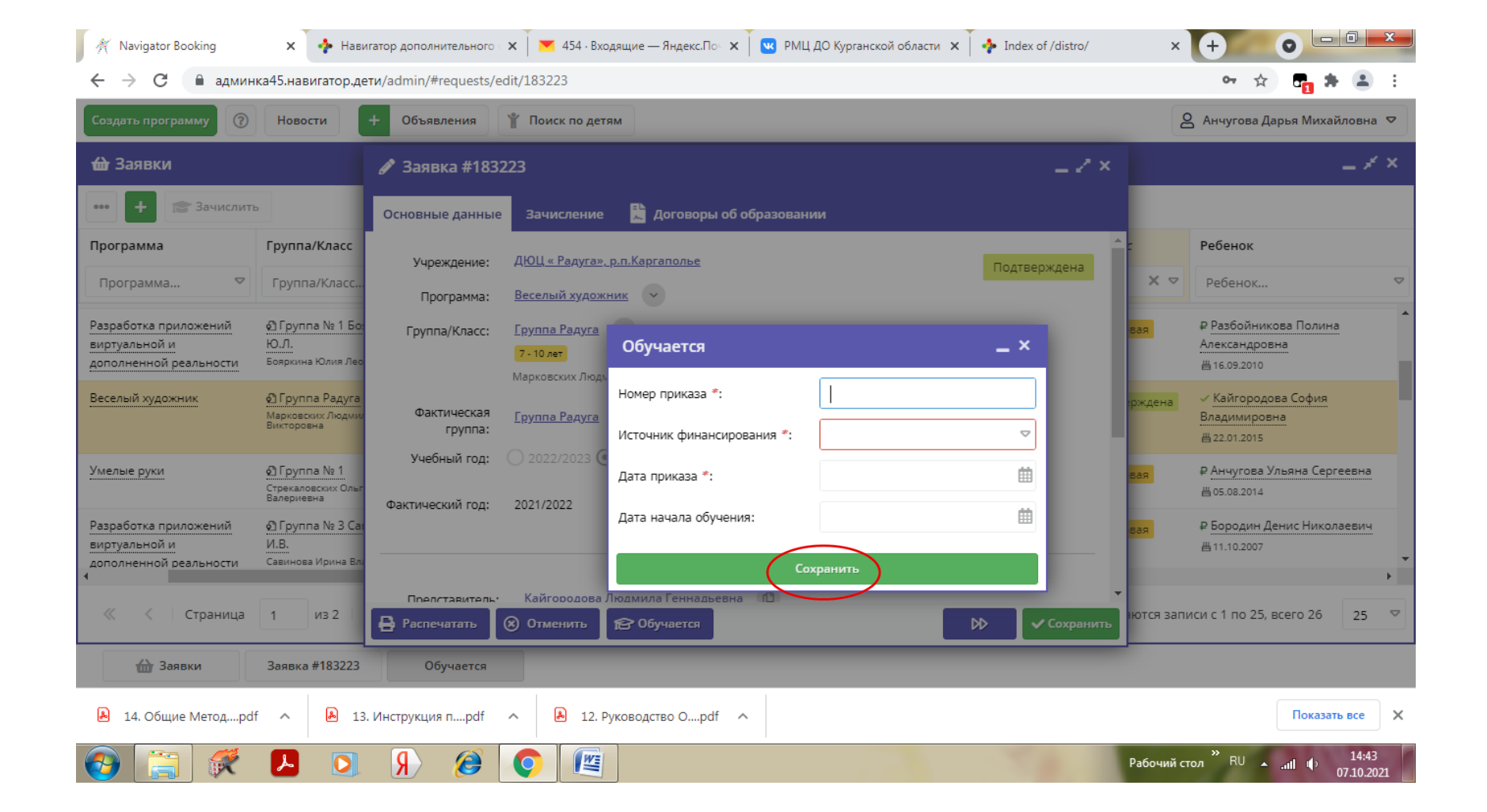

15.После сохранения, заявка переходит из статуса «Подтверждена» в статус «ОБУЧАЕТСЯ» С этого момента ребенок считается зачисленным на обучение!!!!

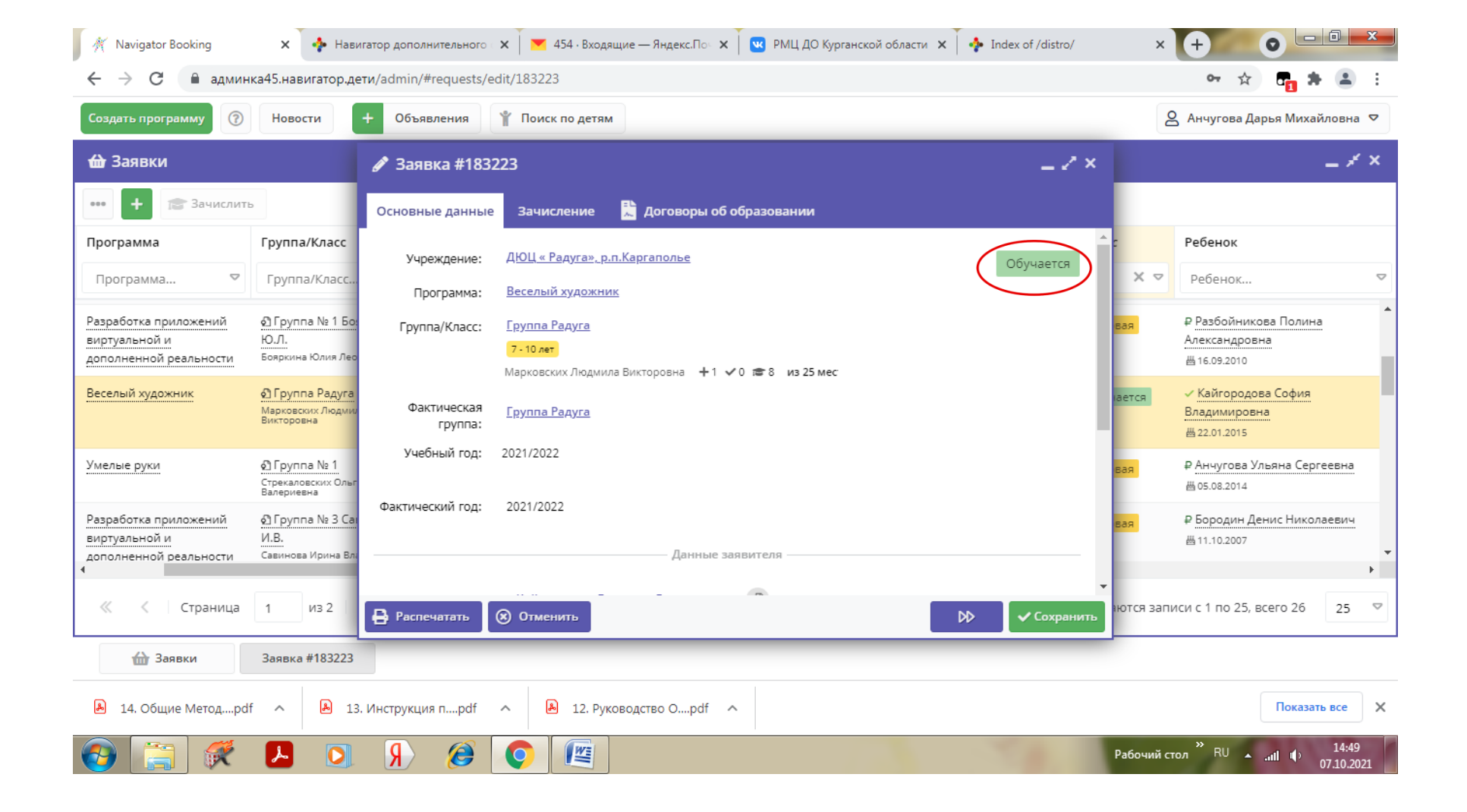